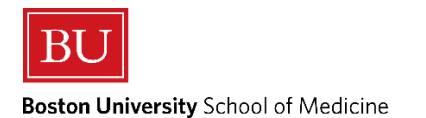

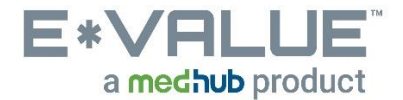

# **Initiate an Ad hoc Evaluation – FOCuS Forms**

### Initiating an Ad hoc Evaluation allows you to complete the following tool from the Ad hoc drop down:

### FOCuS Forms

- When a 3<sup>rd</sup> Year or 4<sup>th</sup> Year Student submits a completed "FOCuS Form" from the Ad hoc drop down:
  - the uploaded image associated with the selected FOCuS Form will be available for the Administration to confirm submission.
- 1. From the Home page the <u>Initiate Ad hoc Evaluation</u> tool is located under the <u>Tasks</u> section as shown in the red outlined box below:

| Home                                                                                                    | Evaluations            | Time<br>Tracking | Reports                          |                                                                                                    |                      |
|----------------------------------------------------------------------------------------------------|------------------------|------------------|----------------------------------|----------------------------------------------------------------------------------------------------|----------------------|
| Home Page                                                                                                    | Other Tasks            | E d G c          | ╻┹も┵も┵も┹も┹も<br>げも₽も₽も₽も₽         | ₲₽₲₽₲₽₲₽₲₽₲₽₲₽₲₽₲₽₲₽<br>₽₲₽₲₽₲₽₲₽₲₽₲₽₲₽₲₽₲                                                                                                    |                      |
| Welcome t                                                                                                    | o E*Value              |                  |                                  |                                                                                                    |                      |
| My Information                                                                                                    | on                     | <b>a</b>         | A Urgent Tasks                   | Appropriate Treatment in Medicine Initiative                                                                                                    | (New)                |
| E"Value has the following information<br>recorded about you. If any of this<br>information is incorrect or missing,<br>please contact your administrator,<br>E"Value Administrator (main) at<br><u>evalue@bu.edu</u> . |                        | tion             | Complete Pending Evaluations (1) | Please use this link to learn more about the policy and procedure(s) of reportin<br>inappropriate or unprofessional event that occurred during a course or clerkship                                      | gan<br>p.            |
|                                                                                                    |                        |                  | Tasks                            | Institutional Learning Objectives                                                                                                    | (New)                |
| Email: irezend<br>Rank: MS4                                                                                                    | Email: irezende@bu.edu |                  | Log Time                         |                                                                                                    |                      |
| Roles: Studen                                                                                                    | t                      |                  | Initiate Ad hoc Evaluations      | E*Value Help Desk & Concern Reporting                                                                                                    | (New)                |
| Personal Cal                                                                                                    | lendar                 |                  |                                  | Please use this link if you feel your picture is not you or that your level of acces<br>appropriate for your role as a student or educator. Also, describe your E"Value<br>detail and include <u>More</u> | s is not<br>Issue in |
| Sunday<br>May 27                                                                                                    |                        |                  |                                  |                                                                                                    |                      |
| Monday<br>May 28                                                                                                    |                        |                  |                                  |                                                                                                    |                      |
| Tuesday<br>May 29                                                                                                    |                        |                  |                                  |                                                                                                    |                      |
| Wednesday<br>May 30                                                                                                    |                        |                  |                                  |                                                                                                    |                      |
| Thursday<br>May 31                                                                                                    |                        |                  |                                  |                                                                                                    |                      |
| Friday<br>Jun 1                                                                                                    |                        |                  |                                  |                                                                                                    |                      |
| Saturday<br>Jun 2                                                                                                    |                        |                  |                                  |                                                                                                    |                      |
|                                                                                                    | View myCale            | endar            |                                  |                                                                                                    |                      |

2. After clicking the <u>Initiate Ad hoc Evaluation</u> tool, you will be brought to the "Initiate Ad hoc Evaluations" page:

## Initiate Ad hoc Evaluations

| Select an evaluation type:      | FOCuS Form - Case Presentation              |              |
|---------------------------------|---------------------------------------------|--------------|
| Who would you like to evaluate? | Balboni - TEST, Rocky 🔹                     |              |
| Rotation:                       | Medicine 1 Clerkship                        |              |
| Site:                           | Boston Medical Center 🔹                     | <b>2</b>     |
| Time Frame:                     | 2018-2019: Block A: (05/29/2018 - 07/22/2 🔻 | Sort By Name |

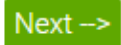

Step 1: For "Select an evaluation type:" drop down, Select the appropriate FOCuS Form

Step 2: For "Who would you like to evaluate?" drop down, Select yourself from drop down

Step 3: For "Rotation:" drop down, Select the appropriate Rotation (Clerkship, Sub-I or Subspecialty)

Step 4: For "Site:" drop down, Select the appropriate Site

Step 5: For "Time Frame:" drop down, Select the appropriate Time Frame/Block Dates.

Step 6: Click "Next"

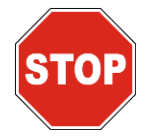

Selecting the Wrong Rotation, Site or Time Frame can lead to issues with Grading.

Please be very careful to make the appropriate and correct selection, as many options can appear in the drop down. DO NOT GUESS! Check with the Clinical Rotation Coordinator if you are unsure.

#### 3. After clicking the "Next" button, you will be prompted to upload an image:

| Upload document here: (Question 1 of 1 - Mandatory)                                                                                                    |
|----------------------------------------------------------------------------------------------------|
|                                                                                                    |
| If you are satisfied with the evaluation, click the <b>Submit</b> button. Once submitted, you will no longer be able to make changes to this evaluation. |
| Save For Later Submit                                                                                                    |
|                                                                                                    |

**Step 1:** Click the following icon:

Step 2: After clicking the icon, the below pop-up will appear:

### Upload Documents

| Destination Document Collection:<br>Document Question Type |                |  |  |  |  |  |
|------------------------------------------------------------|----------------|--|--|--|--|--|
| File:                                                      |                |  |  |  |  |  |
| Choose File                                                | No file chosen |  |  |  |  |  |
| Upload Cano                                                | cel            |  |  |  |  |  |

**Step 3:** After clicking the "Choose File" button as shown above, you will be prompted to select the image/file of the FOCuS Form on your mobile device or laptop.

Step 4: Once the image/file is selected, clicking the "Upload" button shown below:

### **Upload Documents**

| Destinati                        | on Document Collection: |  |  |
|----------------------------------|-------------------------|--|--|
| Docume                           | nt Question Type 🔻      |  |  |
| File:                            |                         |  |  |
| Choose File FOCuS Formucation.JF |                         |  |  |
| Upload                           | Cancel                  |  |  |

Step 5: After uploading the appropriate image/file of the FOCuS Form, click <u>Submit</u> to complete the upload.

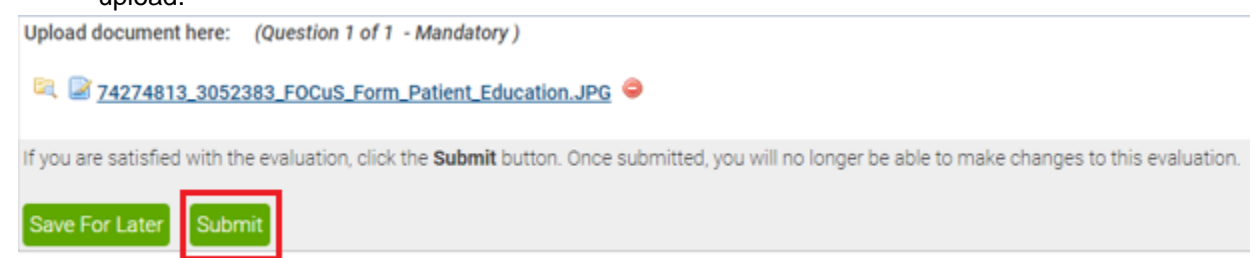

Any questions/concerns related to E\*Value can be directed to the E\*Value Help Desk